## Lap Swim Booking Process

| 0                               |                                           |                                    |                           |
|---------------------------------|-------------------------------------------|------------------------------------|---------------------------|
| UPUI IUPUI                      |                                           |                                    | ۹                         |
|                                 |                                           | 2022 WINTER INVITATIONAL / CARROLL | STADIUM / LIVE RESULTS    |
| IU Natato                       | orium                                     |                                    |                           |
| LAP SWIM                        | ABOUT PROGRAM                             |                                    | CONTACT                   |
| Lap Swim                        |                                           |                                    | Contraction of the second |
| On the IU Natatorium webs menu. | ite, hover over "Lap Swim"                | , and then click "Lap Swin         | n" from the drop-down     |
| 2                               |                                           |                                    |                           |
| Membership Lap                  | Swim Schedule                             |                                    |                           |
| Lap Swim Septem                 | nber Lap Swim Calendar 🖻                  |                                    |                           |
| What to                         | Expect:                                   |                                    |                           |
| • Reser                         | ve a swim lane online                     |                                    |                           |
| This The                        | allows our customers a guarantee          | ed spot to swim.                   |                           |
| cha                             | nges to the schedule directly with        | our customers with reservations    | i.                        |
| • Con<br>swir                   | secutive time slots are allowed for<br>n. | reservation if you prefer a longe  | er                        |
| • If yc                         | ou are unable to attend your reserv       | ed time, please cancel the booki   | ing to                    |
| free                            | up the spot for others.                   | _                                  |                           |
| Reserve                         | e a Swim Lane                             |                                    |                           |
| On the Lap Swim page, ther      | i click "Reserve a Swim Lan               | e" in the middle of the pa         | age.                      |
| 3                               |                                           |                                    | JAGUAR<br>AQUATICS        |
| Lap Swim Hours                  | Lane Reservations                         | Swim Lessons                       | Jaguar Aquatics           |
| 00000<br>00000                  |                                           | PASS                               |                           |
| Multi-Visit Passes              | Events                                    | Guest Passes                       | IUPUI Camps               |
| On the next page, scroll unt    | il you see these icons and s              | elect "Lane Reservations           | <i>"</i> ,                |

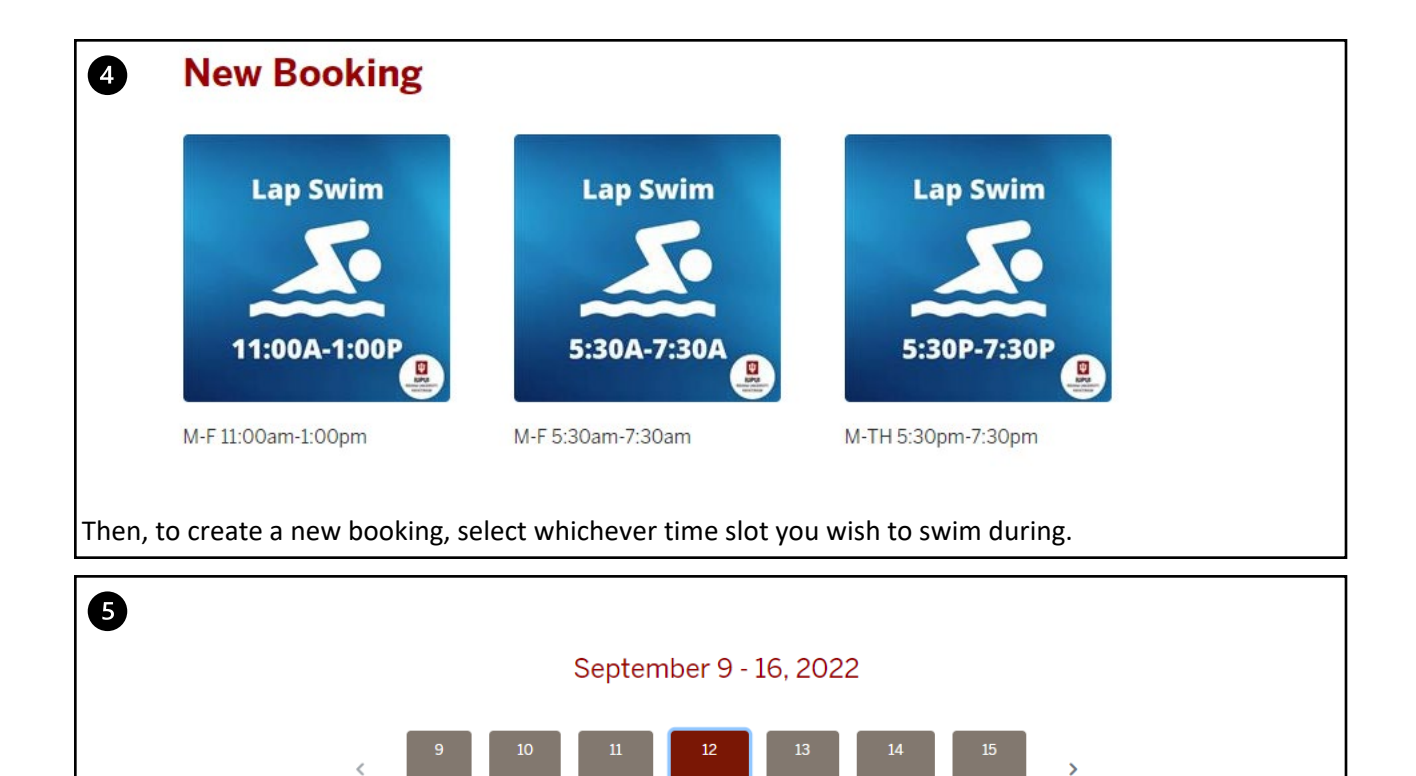

Thu

6:30 - 7 AM

2 spots available

Book Now

7-7:30 AM 1 spot available Once, you've selected a time slot, you can select the day you wish to swim at the top. Next, you will be able to select "Book Now" if the time you wish for is available. If the time you want is unavailable, try clicking on one of the other lanes to see if they may be available.

Book Now

Lane 1

5:30 - 6 AM

2 spots available

Lane 2

Lane 3

Lane 4

Book Now

6 - 6:30 AM

2 spots available

| - 6:30 AM        | . Rooked   |  |
|------------------|------------|--|
| 1 spot available | ✓ Dooked : |  |

If you wish to cancel your booking, you may do so by either clicking the 3 dots on the right of "Booked" and pressing "Cancel Booking" and then "Yes, Cancel", or you can follow the steps on the Cancelling a Booking document.